# Bandeja de Firmas – Portafirmas versión 4

MANUAL BÁSICO DE USUARIO

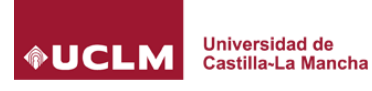

# ÍNDICE

#### Contenido

| 1 Novedades de la nueva versión3                          |
|-----------------------------------------------------------|
| 2 Introducción                                            |
| 3 Requisitos4                                             |
| 4 Interfaz5                                               |
| 5 Bandeja de peticiones7                                  |
| 6 Firmar/Rechazar una petición8                           |
| 6.1 Acciones que podemos hacer sobre una petición:        |
| 6.2 Línea de firma                                        |
| 6.3 Documentos para firmar10                              |
| 7 Realizar una petición de firma11                        |
| 7.1 Seleccionar los destinatarios de la petición de firma |
| 7.2 Opciones                                              |
| 7.3 Adjuntar documentos13                                 |
| 8 Descarga de documentos firmados14                       |

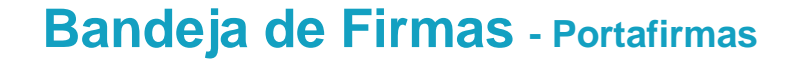

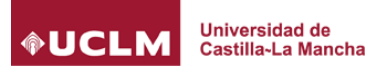

## 1 Novedades de la nueva versión

- Interfaz más amigable e intuitiva.
- Compatibilidad con cualquier navegador y sistema operativo. (Con la instalación de una aplicación externa autofirm@).
- > Adjuntar varios archivos con un solo botón.
- Posibilidad de firmar mediante el móvil (con la instalación de la aplicación correspondiente en Android e IOS)

## 2 Introducción

El presente documento tiene como objetivo definir al usuario el funcionamiento de la aplicación, así como todos los aspectos que la engloban. Cómo manejar el programa, cómo filtrar o buscar las peticiones existentes, firmar un documento o bien simplemente consultar los estados por los que ha pasado un documento.

Comenzaremos comentando los requisitos básicos que debe cumplir nuestro equipo para el correcto funcionamiento de la aplicación.

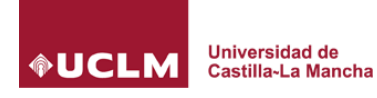

## 3 Requisitos

Antes de acceder a *Portafirmas* nuestro equipo debe cumplir una serie de requisitos:

- 1. Aplicación autofirmo Para la instalación puede acceder directamente a <u>http://firmaelectronica.gob.es/Home/Descargas.html</u> y allí podrá seleccionar la versión acorde a su sistema operativo (Windows 32/64 bits, Linux o MAC).
- 2. Certificado personal de usuario o DNI electrónico.

Recordar que los procesos de instalación de software deben realizarse con un usuario administrador de nuestro equipo o bien por el personal encargado de ello.

NOTA: Se puede seguir accediendo con JAVA e Internet Explorer sin tener instalado autofirm@ pero es una opción no recomendable.

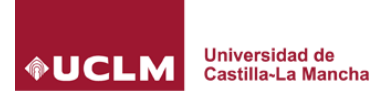

## 4 Interfaz

#### 4.1 Pantalla de inicio de Bandeja de Firmas

|                                    | BANDEJA DE FIRMAS<br>Universidad de Castilla - La Mancha                                                                                                    | Ayud                                                        |
|------------------------------------|----------------------------------------------------------------------------------------------------|-------------------------------------------------------------|
|                                    | Acceso a la<br>plataforma                                                                                                    |                                                             |
| Enlace de descarga de<br>AutoFirm@ | Importante         Biervonid@. Des de esta aplicación podrá gestionar los documentos que hayan sido remitidos para su firma electrónica.         El certificado elegido al ingresar en la aplicación será el utilizado en las operaciones de firma.         Requisitos técnicos:         • Disponer de una cuenta de usuario de esta aplicación aplicación.         • Disponer de una cuenta de usuario de esta aplicación.         • Usar una navegador web compatible con autoritma. (Usar unavegador to soporta, aún pavegador los docta, aún pavegador los soporta, aún pavegador los soporta, aún pavegad | Enlaces a solicitud<br>de alta y ayuda<br>para solicitar un |
| Test de Firma Digital              | Versión recent de AutoFirma     Versión recent de AutoFirma     St tiene problemas de acceso realice i     prueba, con la que podrá obtener infor     detallada de su problema y podremos     solucionarto.     Elecutar test de Firma Digital (abre nueva pestaña)                                                                                                    |                                                             |

En la nueva pantalla de la Bandeja de Firmas podemos distinguir las siguientes partes:

- Para acceder a la Bandeja pulsaremos sobre el botón "Entrar con certificado digital" (1). Automáticamente nos solicitará un Certificado Electrónico válido.
- Si no disponemos de acceso a la plataforma podemos solicitarlo en el enlace señalado (2). También, si no disponemos de Certificado podemos descargar una guía para obtenerlo (3).
- Si queremos verificar un Código Seguro de Verificación podemos pulsar sobre el enlace (4).
- A través del enlace (5) podemos descargarnos la aplicación AutoFirm@.
- Si queremos saber si cumplimos con los requisitos para poder acceder y firmar en la Bandeja podemos ejecutar un test de firma Digital en el enlace (6).

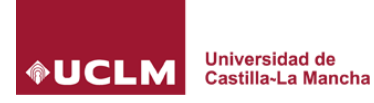

## Bandeja de Firmas - Portafirmas

#### 4.2 Pantalla principal Bandeja de Firmas

|                          |                                                                                                    |                          |                                                                                                    | 55                                                                                              |
|--------------------------|----------------------------------------------------------------------------------------------------|--------------------------|----------------------------------------------------------------------------------------------------|-------------------------------------------------------------------------------------------------|
| Redactar Planti          | la 🗸 Firmar/ Visto Bueno 🗶 Rechazar C Reenviar 📡 Etiquetas                                                                                                    | 4                        |                                                                                                    | Buscar                                                                                          |
|                          | Todas las aplicaciones 🔹 Todos los tipos 🔹                                                                                                    | Todas las etiquetas ▼ De | sde 🔳 Hasta                                                                                                    |                                                                                                 |
| RECIBIDAS                | Asunto d                                                                                                    | ♦ Referencia ♦ Remitent  | e Entrada                                                                                                    | Actualizado                                                                                     |
| En espera                | Un asunto de plantilla                                                                                                    | 0.00                     | a 15/02/2017                                                                                                    | 10:32:45 02/02/2018 09:58:17                                                                    |
| Terminadas               | 🔲 🗹 🔹 prueba notificación                                                                                                    | 70.503                   | ia 03/05/2017                                                                                                    | 14:10:01 02/02/2018 09:58:13                                                                    |
| Caducadas                | Prueba motor estampado mas de 4 firmantes                                                                                                    | 50000                    | 21/12/2017                                                                                                    | 10:09:25 21/12/2017 10:09:46                                                                    |
|                          |                                                                                                    |                          |                                                                                                    | 10 🔻 de 3 1                                                                                     |
|                          |                                                                                                    |                          |                                                                                                    |                                                                                                 |
| Pendientes               |                                                                                                    |                          |                                                                                                    |                                                                                                 |
| Pendientes<br>Terminadas |                                                                                                    |                          |                                                                                                    |                                                                                                 |
| Pendientes<br>Terminadas | Estado  Petición de Firma solicitada Remitente S                                                                                                    | ✓ Firmar/ Visto Bueno    | 🗙 Rechazar 🛛 🗲 Reenvia                                                                                                    | r Destinatarios                                                                                 |
| Pendientes<br>Terminadas | Estado Petición de Firma solicitada<br>Remitente S<br>Asunto Prueba motor estampado mas de 4 firmantes                                                                                                    | Firmar/ Visto Bueno      | 🗙 Rechazar 😋 Reenvia                                                                                                    | r Destinatarios                                                                                 |
| Pendientes<br>Terminadas | Estado Z Petición de Firma solicitada<br>Remilente S<br>Asunto Prueba motor estampado mas de 4 firmantes<br>Tipo de firma Cascada                                                                                                    | Firmar/ Visto Bueno      | 🗙 Rechazar 🖻 Reenviar                                                                                                    | r Destinatarios<br>Línea 1 de firma 📀                                                           |
| Pendientes<br>Terminadas | Estado Petición de Firma solicitada<br>Remitente S<br>Asunto Prueba motor estampado mas de 4 firmantes<br>Tipo de firma Cascada                                                                                                    | Firmar/ Visto Bueno      | Rechazar CReenvia                                                                                                    | r Destinatarios<br>Linea 1 de firma 📀                                                           |
| Pendientes<br>Terminadas | Estado<br>Remitente E<br>Asunto Prueba motor estampado mas de 4 firmantes<br>Tipo de firma Cascada<br>₹                                                                                                    | Firmar/ Visto Bueno      | K Rechazar C Reenvial                                                                                                    | r Destinatarios<br>Linea 1 de firma 📀                                                           |
| Pendientes<br>Terminadas | Estado Petición de Firma solicitada<br>Remitente S<br>Asunto Prueba motor estampado mas de 4 firmantes<br>Tipo de firma Cascada<br>Documentos 10 Histórico                                                                                                  | Firmar/ Vislo Bueno      | K Rechazar C Reenvia                                                                                                    | r Destinatarios<br>Línea 1 de firma 📀                                                           |
| Pendientes<br>Terminadas | Estado Petición de Firma solicitada<br>Remitente S<br>Asunto Prueba motor estampado mas de 4 firmantes<br>Tipo de firma Cascada<br>Documentos Mistórico                                                                                                    | Firmar/ Visto Bueno      | K Rechazar C Reenviau                                                                                                    | r Destinatarios<br>Línea 1 de firma 📀<br>Línea 2 de firma<br>Línea 3 de firma                   |
| Pendientes<br>Terminadas | Estado Petición de Firma solicitada<br>Remitente S Prueba motor estampado mas de 4 firmantes<br>Tipo de firma Cascada<br>Documentos Mistórico<br>PruebasMezcia.pdf TIPO DE DOCUMENTO GENER                                                                  | Firmar/ Visto Bueno      | K Rechazar C Reenviat                                                                                                    | r Destinatarios<br>Línea 1 de firma 📀<br>Línea 2 de firma<br>Línea 3 de firma                   |
| Pendientes<br>Terminadas | Estado Petición de Firma solicitada<br>Remitente S<br>Asunto Prueba motor estampado mas de 4 firmantes<br>Tipo de firma Cascada<br>Documentos ① Histórico<br>PruebasMezcla.pdf TIPO DE DOCUMENTO GENE<br>Pruebas1Apaisado5Normal.pdf TIPO DE DOCUMENTO GENE | Firmar/ Visto Bueno      | <ul> <li>Rechazar C Reenviat</li> <li>Rechazar A Reenviat</li> <li>A Firma Q Justificante</li> <li>A Firma Q Justificante</li> </ul> | r Destinatarios<br>Línea 1 de firma<br>Línea 2 de firma<br>Línea 3 de firma<br>Línea 4 de firma |

A primera vista, vamos a ver tres partes que se compone el Portafirmas:

- 1. **Bandeja de peticiones**. Bandejas de las peticiones de firma que tenemos pendientes, enviadas, caducadas... También podremos realizar una nueva petición de firma.
- 2. Acciones. Botones con las acciones que podemos hacer sobre el listado de las peticiones.
- 3. Listados. Listados de las peticiones que hayamos seleccionado en la parte 1 (peticiones)
- 4. **Detalle de la petición**. En esta parte podemos ver el detalle de la petición que hemos seleccionado. Podemos ver los documentos que tenemos que firmar, así como la línea de firma que sigue la citada petición.

A continuación, vamos a describir en profundidad cada uno de las partes.

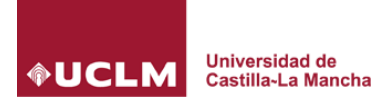

## 5 Bandeja de peticiones

Existen seis bandejas distintas en la aplicación que serán detalladas más adelante en sus respectivos apartados:

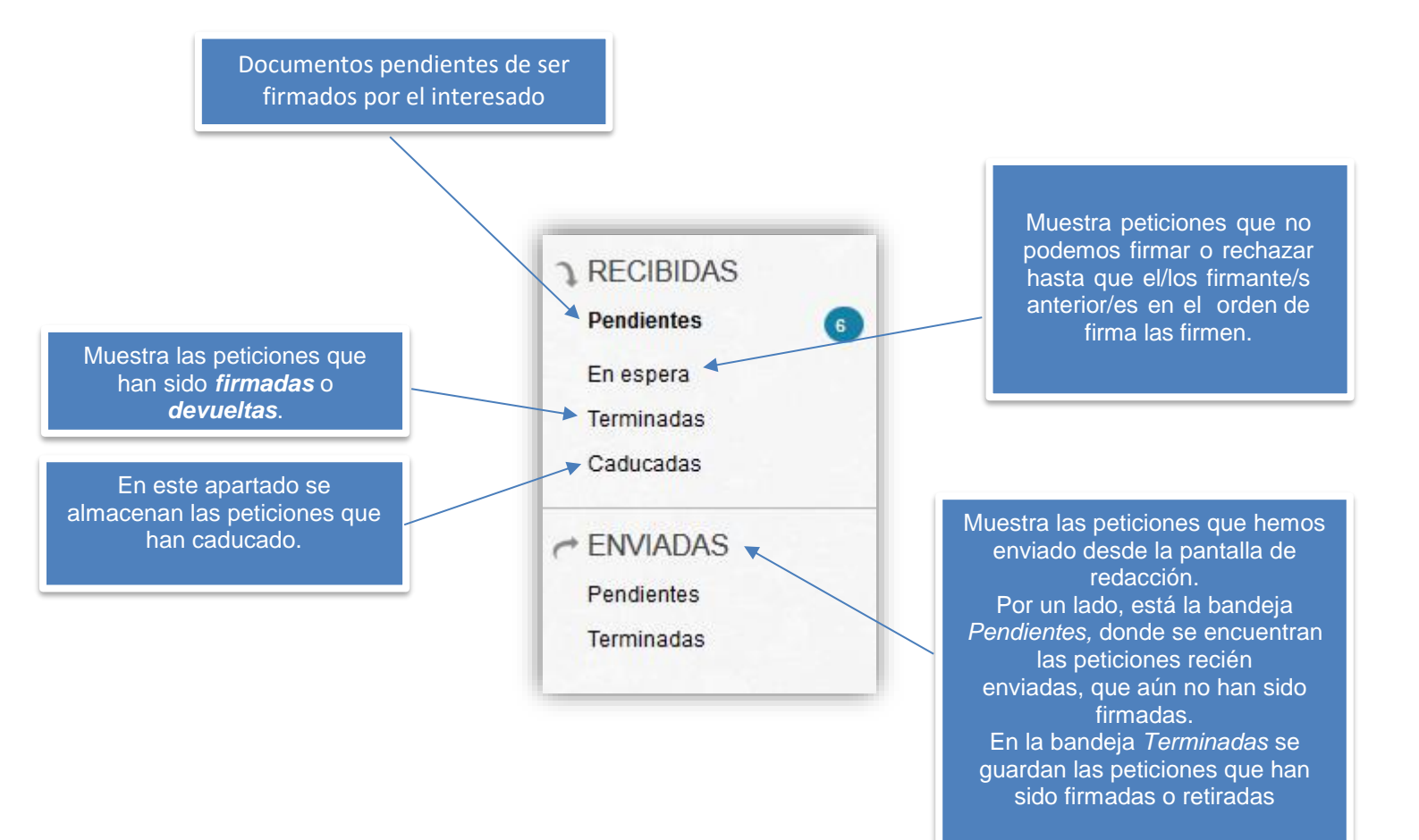

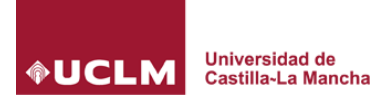

## 6 Firmar/Rechazar una petición

Al situarnos sobre la bandeja de peticiones pendientes, se nos listarán aquellas peticiones de firma que tenemos pendientes. Al pulsar sobre una de ellas, vemos lo siguiente:

| ado<br>mitente                        | Petición de Firm                | na solicitada                                          | Firmar/ Visto Bueno 🗙 Rechazar 🗲 Reenviar | Destinatarios                        |
|---------------------------------------|---------------------------------|--------------------------------------------------------|-------------------------------------------|--------------------------------------|
| sunto                                 | Prueba motor esta               | ampado mas de 4 firmantes                              |                                           | Línea 1 de firma 🕢                   |
| ipo de firma                          | Cascada                         |                                                        |                                           |                                      |
|                                       |                                 |                                                        |                                           | Línea 2 de firma                     |
| Ocumentos                             | 今 Histórico                     |                                                        | 3                                         | 1011200                              |
| Documentos                            | ) Histórico<br>a.pdf            | TIPO DE DOCUMENTO GENERAL                              | Documento 🍕 Firma 🔍 Justificante          | Línea 3 de firma                     |
| Documentos PruebasMezcl Pruebas1Apai: | Mistórico a.pdf sado5Normal.pdf | TIPO DE DOCUMENTO GENERAL<br>TIPO DE DOCUMENTO GENERAL | Documento 🍕 Firma 🤤 Justificante          | Línea 3 de firma<br>Línea 4 de firma |

#### 6.1 Acciones que podemos hacer sobre una petición:

Firmar/Visto Bueno Firmar la petición. Se abrirá una ventana en la que nos pedirá Iniciar firma y posteriormente otra con la confirmación que ha finalizado, tal y como muestran las siguientes imágenes:

| Firmar / Visto bueno                         |                                              |            | ×            |                                       |
|----------------------------------------------|----------------------------------------------|------------|--------------|---------------------------------------|
| Asunto                                       | Remitente                                    |            |              |                                       |
| Prueba motor estampado mas de 4<br>firmantes | 0                                            |            |              |                                       |
|                                              |                                              | Cancelar   | niciar firma |                                       |
|                                              |                                              |            |              |                                       |
|                                              | Firmar / Visto bueno                         |            |              |                                       |
|                                              | Asunto                                       | Remitente  |              |                                       |
|                                              | Prueba motor estampado mas<br>de 4 firmantes | 0.1.152.52 |              | <ul> <li>Firma<br/>correct</li> </ul> |
|                                              |                                              |            |              | Finalizar                             |

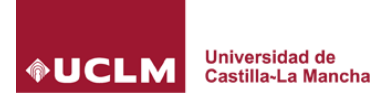

## Bandeja de Firmas - Portafirmas

🗙 Rechazar

Rechazar la petición. Se abrirá una ventana en la que rechazaremos la petición de firma y en el que también podemos poner un texto con los motivos de dicho rechazo.

| Remitente | Estado    | Texto de rechazo |                                   |
|-----------|-----------|------------------|-----------------------------------|
|           |           |                  |                                   |
|           |           | Cancelar         | Aceptar                           |
|           | Remitente | Remitente Estado | Remitente Estado Texto de rechazo |

#### 6.2 Línea de firma

En la imagen siguiente podemos ver la línea de firma que sigue la petición. El orden que lleva es el orden asignado cuando se realiza la petición. Además, aparecerá si ha sido firmada con un check verde 📀

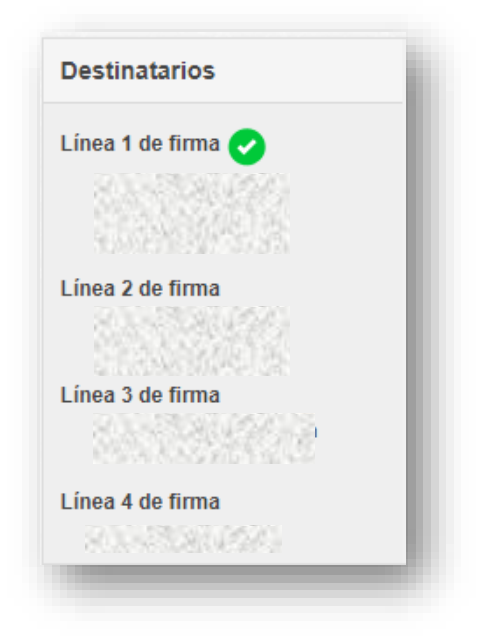

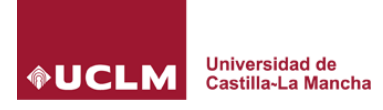

### 6.3 **Documentos para firmar**

En nuestra petición que vamos a firmar, se nos listará los documentos que hemos de firmar. Para ver el contenido hay pulsar el icono resaltado de la siguiente pantalla:

| Jocumentos 🖳 Histórico      |                           |                                      |
|-----------------------------|---------------------------|--------------------------------------|
| PruebasMezcla.pdf           | TIPO DE DOCUMENTO GENERAL | 尾 Documento 🤹 Firma 🔍 Justificante   |
| Pruebas1Apaisado5Normal.pdf | TIPO DE DOCUMENTO GENERAL | 尾 Documento 🛭 🍕 Firma 🔍 Justificante |
| Pruebas5Apaisado (1).pdf    | TIPO DE DOCUMENTO GENERAL | 尾 Documento 🛛 🍕 Firma 🧧 Justificante |

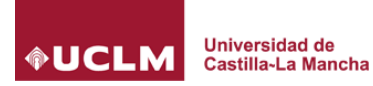

## Bandeja de Firmas - Portafirmas

## 7 Realizar una petición de firma

Al seleccionar REDACTAR de la parte de peticiones, se nos abrirá la pantalla de generar una nueva petición de firma. Vamos a explicar el proceso de generar una nueva petición.

| C Enviar                        | Cancelar                                                                                                    |                                                                  |                                        |          |                                                                                                    |
|---------------------------------|----------------------------------------------------------------------------------------------------|------------------------------------------------------------------|----------------------------------------|----------|----------------------------------------------------------------------------------------------------|
| Para 1                          | Firma V<br>Firma V<br>Firma V                                                                                    | Juan Nadie Nadie<br>Francisco Nadie Nadie<br>Alberto Nadie Nadie |                                        |          | Tipo de firma<br>• Cascada • Paralela<br>• Agregar Sello de tiempo<br>Prioridad                                                                                                    |
| Asunto<br>Referencia<br>Mensaje | Redacción de una petición d<br><b>B</b> / <u>U</u><br>Buenos días. Les remito los<br>Además se han incluido adju | e firma<br>documentos que han de firmar<br>ntos                  |                                        |          | Normal       Ámbito       INTERNO       Fecha Inicio       Fecha Caducidad       Image: State State S |
| Documentos<br>3<br>Anexos       | Elegir archivos Ningún ar<br>FichaCurso_966.pdf<br>FichaCurso_959.pdf<br>FichaCurso_963.pdf                      | chivo seleccionado                                               | GENERICO ▼<br>GENERICO ▼<br>GENERICO ▼ |          |                                                                                                    |
|                                 | 001-Notificacion.pdf<br>BOE-A-2017-3411.pdf                                                                      |                                                                  | GENERICO •<br>GENERICO •               | <b>Ö</b> | Cancelar Enviar                                                                                                    |

El proceso básicamente podemos resumirlo en seleccionar los destinatarios de la firma (7.1), seleccionar entre las opciones si es una firma en cascada o paralelo (7.2) y por último seleccionar los archivos que se enviarán a la petición de firma, así como posibles anexos (7.3).

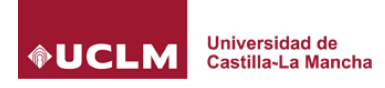

### 7.1 Seleccionar los destinatarios de la petición de firma

La manera más fácil y rápida de seleccionar destinatarios es situarnos sobre el campo "PARA" de la ventana e ir escribiendo los nombres de los destinatarios. En ese momento saldrán en un desplegable las personas que han encontrado con lo que hemos introducido. Seleccionaremos el interesado que estamos buscando.

Si queremos añadir otro destinatario pulsaremos sobre el botón + situado abajo.

Podemos optar por un Visto Bueno seleccionándolo del desplegable. En nuestro ejemplo es Juan Nadie Nadie. NOTA: En una petición siempre tiene que haber al menos una firma y NO puede dar el Visto Bueno el último destinatario.

| Para | Visto Bueno | • | Juan Nadie Nadie      |   |
|------|-------------|---|-----------------------|---|
|      | Firma       | • | Francisco Nadie Nadie | Ū |
|      | Firma       | • | Alberto Nadie Nadie   | Ū |
|      | - I IIIIa   |   |                       |   |

#### 7.2 Opciones

En las opciones podemos especificar el tipo de firma ya sea en cascada (se firma en el orden establecido en el campo para) o bien paralela (se firma en cualquier orden). Se recomienda usar siempre la opción por defecto en cascada.

| Tipo de firma           |  |
|-------------------------|--|
| 🖲 Cascada 🔘 Paralela    |  |
| Agregar Sello de tiempo |  |
|                         |  |

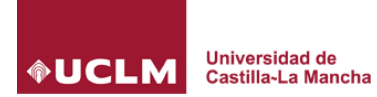

#### 7.3 Adjuntar documentos

Para adjuntar los documentos que queremos enviar en la petición de firma, así como los ficheros adjuntos, simplemente pulsaremos el botón de elegir archivos y seleccionaremos uno o varios archivos. El resultado sería como muestra la siguiente imagen. NOTA: Los ficheros no deben superar los 20MB solo pueden ser PDF.

|       | FichaCurso, 966 pdf                         | CENEDICO | - | <b>m</b> |
|-------|---------------------------------------------|----------|---|----------|
|       | Tiona oarso_soo.par                         | GENERICO | • |          |
|       | FichaCurso_959.pdf                          | GENERICO | • | Ū        |
|       | FichaCurso_963.pdf                          | GENERICO | • | Ū        |
| iexos | Elegir archivos Ningún archivo seleccionado | )        |   |          |
|       | 001-Notificacion.pdf                        | GENERICO | • | Ō        |
|       | BOE-A-2017-3411.pdf                         | GENERICO | • | Ō        |

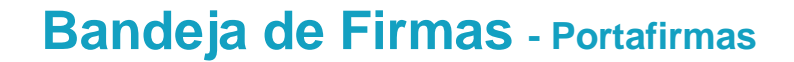

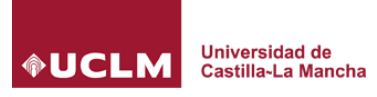

## 8 Descarga de documentos firmados

Una vez nuestras peticiones de firma han sido firmadas podemos proceder a su descarga. Para ello accederemos a la bandeja correspondiente y seleccionamos una petición.

Bandeja de Peticiones y seleccionaremos TERMINADAS O ENVIADAS-TERMINADAS (según proceda). Seleccionaremos la petición en concreto y nos centraremos en la parte inferior derecha en la que existe unos iconos. Vamos a proceder a explicarlo con detenimiento:

| Estado<br>Remitente                          | Petición de Firm                               | a realizada                                            |                                   |
|----------------------------------------------|------------------------------------------------|--------------------------------------------------------|-----------------------------------|
| sunto                                        | Prueba motor esta                              | mpado mas de 4 firmantes                               |                                   |
| ïpo de firma<br>▼                            | Cascada                                        |                                                        |                                   |
|                                              |                                                |                                                        |                                   |
| Ø Documentos                                 | ) Histórico                                    |                                                        |                                   |
| Ø Documentos<br>Pruebas5Apais                | ) Histórico<br>sado (1).pdf                    | TIPO DE DOCUMENTO GENERAL                              | R Documento 🧳 Firma 🝳 Justificant |
| Documentos<br>Pruebas5Apais<br>Pruebas1Apais | ) Histórico<br>sado (1).pdf<br>sado5Normal.pdf | TIPO DE DOCUMENTO GENERAL<br>TIPO DE DOCUMENTO GENERAL | Documento 🍕 Firma 🤤 Justificant   |

R Documento Documento original. El documento original que se ha enviado al Portafirmas.

4 Firma Firma. Documento con formato CADES que contiene la firma digital.

Qustificante del documento con el Código Seguro de Verificación integrada en el pie del documento.